# The Bank of East Asia

**BEA Securities App** 

**Cyberbanking - Stock Trading Platform** 

**User Manual** 

# The Bank of East Asia

**BEA Securities App User Manual** 

## Choose any of the below functions to log in:

- Trading
- Order Status
- Order History
- Portfolio

Input your account number and password in the login page.

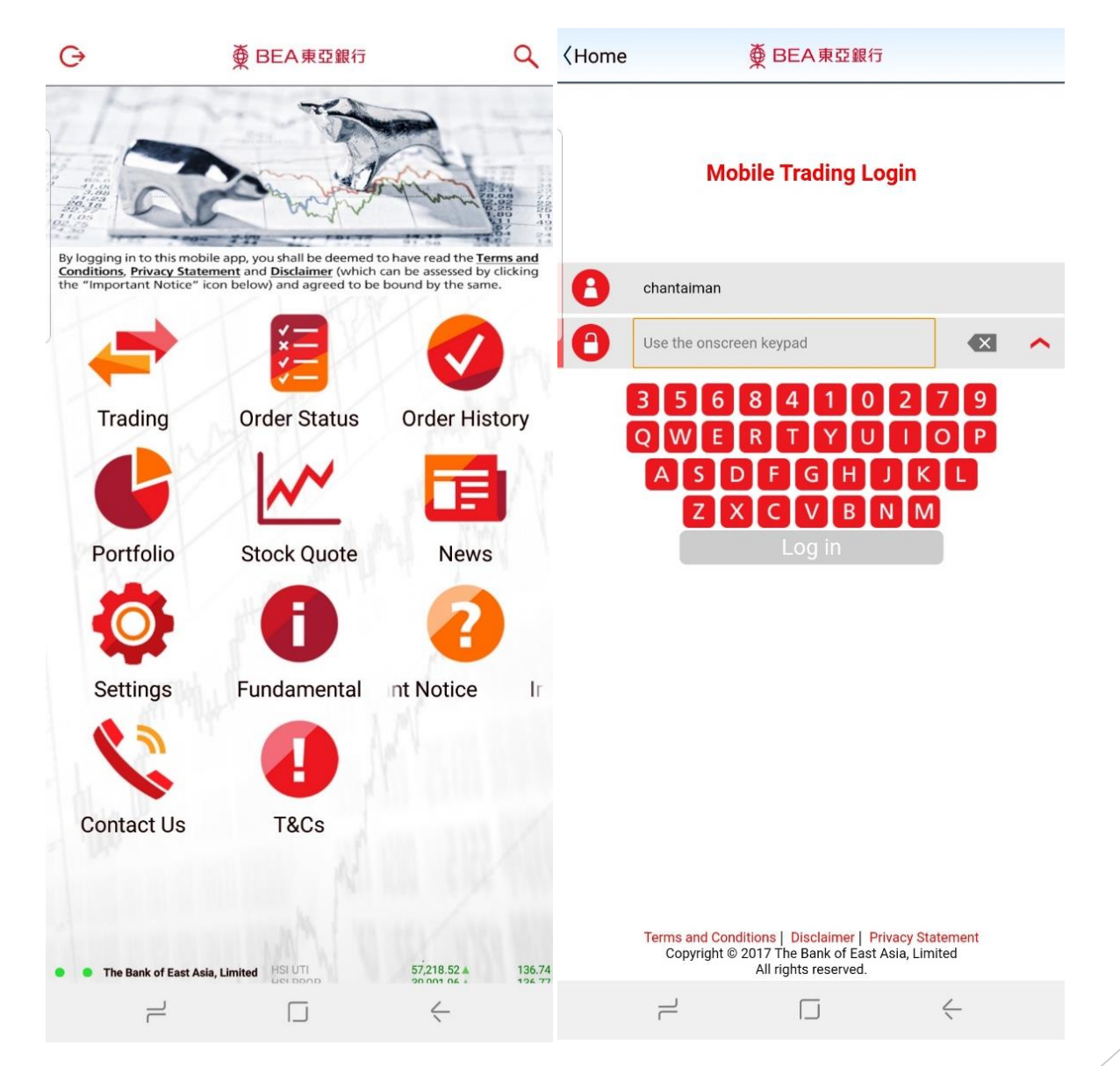

A One-time Password ("OTP") will be sent to your registered mobile phone number through SMS.

Please input the OTP and press "**Confirm**" to log in.

### **〈Home**

### Details

To access to investment service, you must enter a One-time Password (OTP).

● BEA東亞銀行

An SMS containing your OTP and an additional SMS notification will be sent to your activated mobile phone number. Please ensure you have registered the correct mobile phone number and your mobile phone or PDA is on in order to receive these messages.

Please ensure that the transaction details, including the transaction type (Investment), authentication message and the last five digits of the account number shown in the SMS are the same as the ones that appear in the transaction before entering the OTP.

Country code/Mobile phone number<sup>#</sup>: BEA authentication message: OTP: **(852)**95\*\*\*\*21 1\*\*\*\*<u>5</u>4

Back

Confirm

<sup>#</sup>SMS messages for "One-time Password" cannot be forwarded to any other phone number, even if you have enabled the "SMS Forwarding" service provided by mobile phone service providers in Hong Kong.

The bottom left corner icons will turn green to indicate that you have logged in successfully.

The icons will be orange to signal login failure and red to signal a lack of internet connection.

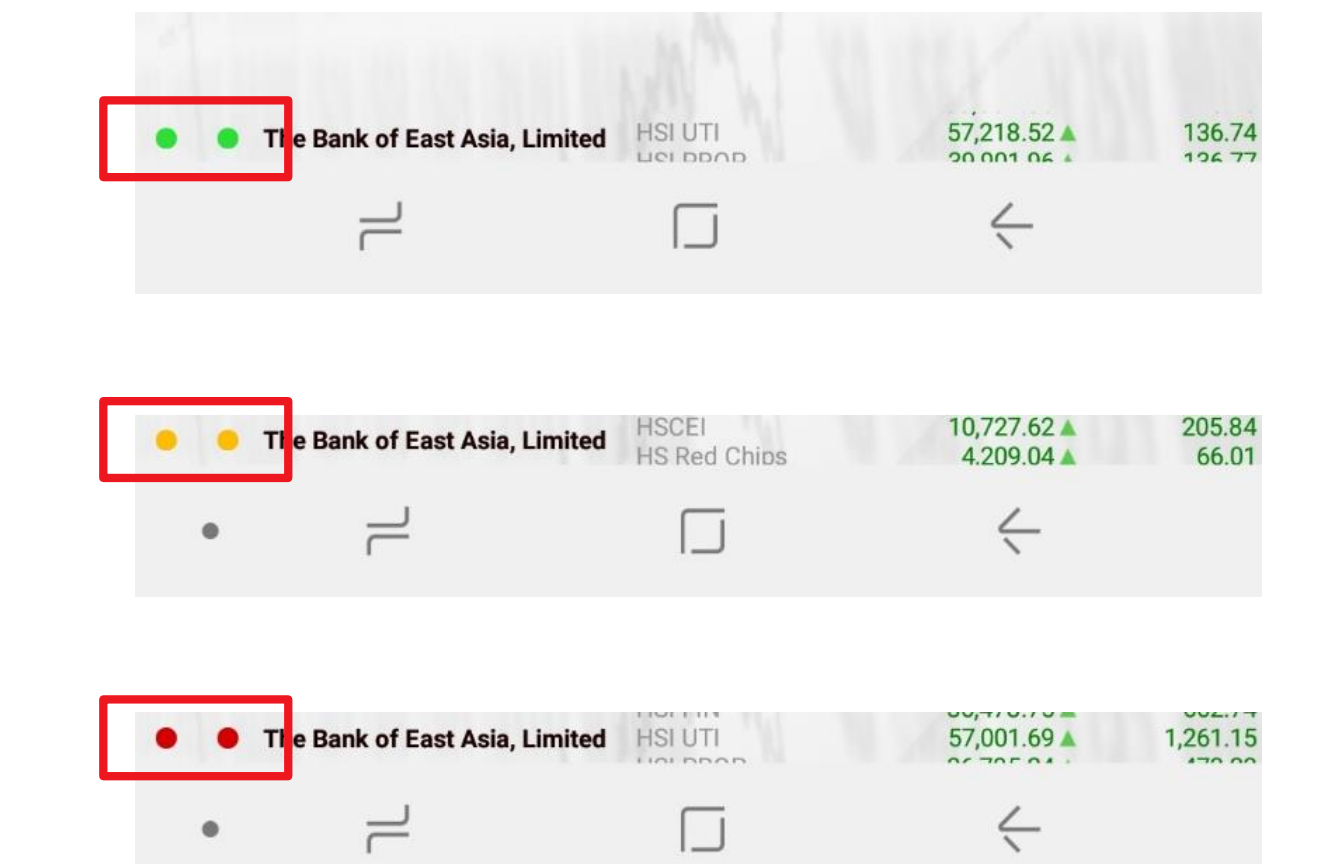

## 2a. Trading

Place orders in the "**Trading**" page following 3 simple steps.

## Step 1: Input order details

- Stock code
- Order price
- Order quantity

Step 2: Click "Buy" or "Sell".

| 6                         |                   |                 | 46% 🛢 15:36                  |
|---------------------------|-------------------|-----------------|------------------------------|
| Home 💅                    | C                 | 02800           |                              |
| 2800 TRACKER F            | UND               |                 | CAS/VCM                      |
| Open                      | 23.700            |                 | 23.300                       |
| Prev.Close                | 24.350            | <b>V</b> -1.050 | -4.312%                      |
| _/H <b>23</b>             | .100-23.950       | Remaining       | 1784(free)                   |
| -                         | 22.500 +          | -               | 500 +                        |
| Order Validity            |                   | Cluer Type      |                              |
| Day Ord                   | er                | Sess            | sion                         |
| Buy                       | 23.250            | 23.300          | Sell                         |
|                           |                   |                 |                              |
| 2.1M (                    | 6)                | 3.4M            | (21)                         |
|                           |                   |                 |                              |
|                           |                   |                 |                              |
| 2.1M (7                   | (6)               | 1.7M            | (13)                         |
|                           |                   |                 |                              |
|                           |                   |                 |                              |
| 1.3M (4                   | 1)                | 944.5           | K (6)                        |
|                           |                   |                 |                              |
|                           |                   |                 |                              |
| 1 7M (7                   | (8)               | 599.0           | K (6)                        |
|                           | •/                |                 |                              |
|                           |                   |                 |                              |
| 1 4M (0                   | 7)                | 222 5           | K (6)                        |
|                           | .,                |                 |                              |
|                           |                   |                 |                              |
|                           |                   |                 |                              |
|                           |                   |                 |                              |
| A Powered by AASTO        | CKS Disclaimer    |                 |                              |
| Real-time Snapshot Quotes |                   | T†              | e Bank of East Asia, Limited |
| The Bank of East          | Asia, Limited GEM |                 | 77.85▼ -1.47                 |
| 1                         |                   |                 |                              |

## 2b. Trading

Step 3: Check your order details and press "**Confirm**" to submit your order.

| G                         | 👫 कि.गा 46% 🖬 15:36  |
|---------------------------|----------------------|
| Back                      | Place Order - Buy    |
| Market                    | <mark>★</mark> HK    |
| Stock Code                | 02800                |
| Stock Name                | TRACKER FUND         |
| Order Type                | Session <sup>1</sup> |
| Price                     | HKD 22.500           |
| Quantity                  | 500                  |
| Order Validity            | Day Order            |
| Gross Amount <sup>2</sup> | HKD 11,250.00        |

1.Order will be processed in the nearest trading session 2.Trade-related Fees and Charges will not be included in Gross Amount

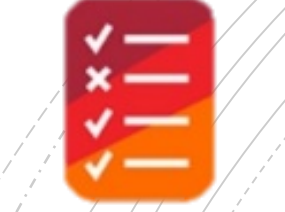

## **3. Order Status**

Check the status of your orders under "Order Status".

Please refer to the table for different order status.

| []o             |                    | *                              | الله 🕄 🕄                   | 14:27                |              |                                                           |
|-----------------|--------------------|--------------------------------|----------------------------|----------------------|--------------|-----------------------------------------------------------|
| ⟨Home           |                    | ll Order(s)                    | ×                          | ΥĒ                   |              |                                                           |
| 🖌 HK            |                    | •                              | ~                          | Ηκυ                  |              |                                                           |
| 02800           | TRACKER FU         | IND Mobile                     |                            | NEW                  | )            |                                                           |
| Ava. Exe. Price | 0.00               | 450 Order Qty<br>000 Exe. Otv. |                            | 500                  |              |                                                           |
| Trans. Ref. No. | 206123             | 304                            | 2020-03-16                 | 14:27:23             | Order Status | Status                                                    |
|                 | 1 Item,Sort by T   | rans. Ref. No. des             | scending                   |                      | Code         |                                                           |
|                 |                    |                                |                            |                      | CAN          | Cancelled                                                 |
|                 |                    |                                |                            |                      | FEX          | Fully executed                                            |
|                 |                    |                                |                            |                      | NEW          | The order has been received and i pending to send to HKEx |
|                 |                    |                                |                            |                      | PEX          | Partially executed                                        |
|                 |                    |                                |                            |                      | Q            | Queued                                                    |
|                 |                    |                                |                            |                      | REJ          | Rejected                                                  |
|                 |                    |                                |                            | ſ                    | WA           | Waiting for approval                                      |
|                 |                    |                                |                            |                      |              |                                                           |
| • • The Bank of | East Asia, Limited | HSI FIN<br>HSI UTI             | 32,141.87 ▼<br>52.711.27 ▼ | -1,239.03<br>-615.00 |              |                                                           |
| • =             | ī                  |                                | $\leq$                     |                      |              |                                                           |

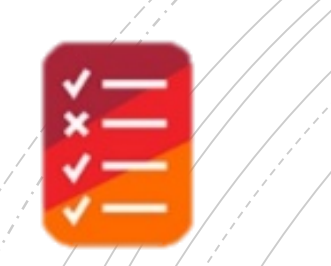

## 4a. Amend/Cancel Orders

Swipe left or right on the order under "**Order Status**", and choose "**Amend**" or "**Cancel**" the order.

| <b>6</b>      |                        | <b>*</b> { | ີ ຟຟ 43% 🛢 16:35   | [•            |                         | 2           | k 🗟 💷 43% 🛢 | 16:35    |
|---------------|------------------------|------------|--------------------|---------------|-------------------------|-------------|-------------|----------|
| lome          |                        | order(s)   | . ↓=               | ⟨Home         |                         | Order(s)    | ×           | ŲĘ       |
| F HK          |                        |            | HKD                | ST HK         |                         | ·           | ~ ~         | HKD      |
| 800           | TRACKER EUND           | Mohilo     | NEW                |               |                         |             |             |          |
| y 🖌           |                        |            | 500                |               | Amend                   | Cancel      |             |          |
| g. Exe. Price | 0.0000                 | Exe. Qty.  | 0                  |               | Amenu                   | Cancel      |             |          |
| ans. Ref. No. | 20615739               | 20         | 20-03-16 16:35:35  |               |                         |             |             |          |
| 800           | TRACKER FUND           | Mobile     | Q                  | 02800         | TRACKER FUNI            | O Mobile    |             | Q        |
| У             | 23.450                 | Order Qty. | 500                | Buy           | 23.45                   | Order Qty.  |             | 500      |
| g. Exe. Price | 0.0000                 | Exe. Qty.  | 0                  | Avg. Exe. Pri | ce 0.000                | O Exe. Qty. |             | 0        |
| ans. Ref. No. | 20612304               | 20         | 20-03-16 14:27:23  | Trans. Ref. N | 0. 2061230              | 4           | 2020-03-16  | 14:27:23 |
|               |                        |            |                    |               |                         |             |             |          |
| The Bank of   | East Asia, Limited HSI |            | 23,063.57▼ -969.34 | • • The Bani  | k of East Asia, Limited |             | 23,063.57▼  | -969.34  |
| • =           | 2                      |            | $\leftarrow$       | •             | 2                       |             | <           |          |
|               |                        | _          |                    |               |                         |             |             |          |

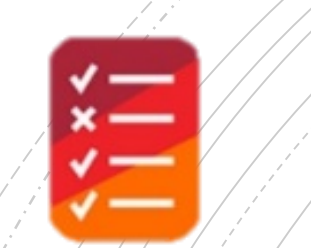

## **4b. Amend Orders**

Input the update price/quantity and press "Amend Buy/Sell".

Check your order details and press "**Confirm**" to amend your instruction.

| Ģ                                                                |                                                                                                    | 🗟 📶 43% 🖬 1                                                                  | 5:04                     | G                                                                                                    |                                                                                                    | ऩ 📶 43% 🖬 15:0                                  | )4               |
|------------------------------------------------------------------|----------------------------------------------------------------------------------------------------|------------------------------------------------------------------------------|--------------------------|----------------------------------------------------------------------------------------------------|----------------------------------------------------------------------------------------------------|-------------------------------------------------|------------------|
| Back                                                             | Amend Trans. Re                                                                                          | ef. No. 20615739                                                             |                          | <back< th=""><th>Amend Buy</th><th></th><th></th></back<>                                                     | Amend Buy                                                                                                |                                                 |                  |
| \$ 02800                                                         | TRACKER FUND                                                                                             | <u></u>                                                                      |                          | Trans Ref No                                                                                                  |                                                                                                    | 20615                                           | 730              |
| )pen                                                             | 23.700                                                                                                   | 2                                                                            | 3.500                    | Trans. Net. No.                                                                                               |                                                                                                    | 20015                                           | 135              |
| rev.Close                                                        | 24.350                                                                                                   | ▼ -0.850 -3.                                                                 | .491%                    | Market                                                                                                    |                                                                                                    | St.                                             | HK               |
| /H                                                               | 23.100-23.950                                                                                            | Remaining Delay                                                              | y Quote                  | Stock Code                                                                                                    |                                                                                                    | 02                                              | 800              |
| rder Validity                                                    | 23.350                                                                                                   | Order Type                                                                   | 500                      | Stock Name                                                                                                    |                                                                                                    | TRACKER FL                                      | JND              |
| ruer validity                                                    | Dev Order                                                                                                | Session                                                                      |                          | Order Type                                                                                                    |                                                                                                    | Sessi                                           | ion <sup>1</sup> |
| Amend B                                                          | uy Bid 23,450                                                                                            | Ask 23,500                                                                   |                          | Price                                                                                                    |                                                                                                    | HKD 23.                                         | 350              |
|                                                                  | 20.100                                                                                                   |                                                                              |                          | Quantity <sup>2</sup>                                                                                         |                                                                                                    |                                                 | 500              |
|                                                                  | 1.3M (4)                                                                                                 | 1.8M (43)                                                                    |                          | Order Validity                                                                                                |                                                                                                    | Day Or                                          | rder             |
|                                                                  |                                                                                                    |                                                                              |                          | Gross Amount <sup>3</sup>                                                                                     |                                                                                                    | HKD 11,675                                      | 5.00             |
| 1                                                                | I.1M (10)<br>I.3M (39)                                                                                   | 859.5K (23)<br>624.5K (13)                                                   |                          |                                                                                                    |                                                                                                    |                                                 |                  |
| 1                                                                | I.4M (18)                                                                                                | 406.5K (22)                                                                  |                          | 1.Order will be prod                                                                                          | cessed in the nearest tr                                                                                 | ading session                                   |                  |
| Remarks: The<br>parts of execu<br>A Powered<br>Real-time Snapsho | New quantity amended shou<br>ited quantity and outstanding<br>by AASTOCKS <u>Disclaimer</u><br>ot Quotes | ld be the order quantity in total includi<br>1 quantity.<br>The Bank of East | ing the<br>Asia, Limited | 2. The new order qu<br>quantity in total inc<br>and outstanding qu<br>3. Trade-related Fee<br>in Gross Amount | uantity amended should<br>luding the parts of exer<br>uantity<br>es and Charges will not<br>Confirm Back | I be the order<br>cuted quantity<br>be included |                  |
| 🔹 🍵 The Ba                                                       | ank of East Asia, Limited HSI                                                                            | PROP 32,727.52 ▼                                                             | -1,294.91                | The Bank of East A                                                                                            | sia, Limited HSI PROP                                                                                    | 32,419.96 ▼                                     | -880.            |
| •                                                                | 2                                                                                                    | $\Box  \leftarrow$                                                           |                          | • –                                                                                                    |                                                                                                    | <u> </u>                                        |                  |

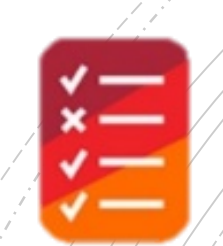

## **4c. Cancel Orders**

After pressing "**Cancel**", press "**Confirm**" to cancel your order.

| G                                        | 🖘 वार्ग 43% 🖬 15:05  |
|------------------------------------------|----------------------|
| <back< th=""><th>Cancel Buy</th></back<> | Cancel Buy           |
| Trans. Ref. No.                          | 20615739             |
| Market                                   | 😤 HK                 |
| Stock Code                               | 02800                |
| Stock Name                               | TRACKER FUND         |
| Order Type                               | Session <sup>1</sup> |
| Price                                    | HKD 23.450           |
| Exe. Qty.                                | 0                    |
| Avg. Exe. Price                          | 0.0000               |
| O/S Qty.                                 | 500                  |
| Order Validity                           | Day Order            |

1.Order will be processed in the nearest trading session

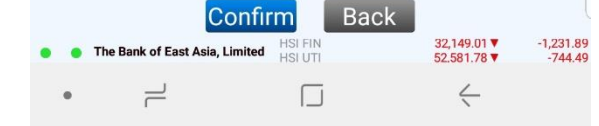

## **5. Order History**

View your transaction records, including executed and unexecuted orders under "Order History".

You can sort your transaction records by stock code or date.

| 6               |                       | *          |      | 49% 🛢 14:54 |                 |
|-----------------|-----------------------|------------|------|-------------|-----------------|
| Home            | Order                 | History    |      |             | IE              |
| Tome            | Stock                 |            | Dat  | te          | * =             |
| 10              | 2                     | 20         |      | 30          |                 |
| 🐆 НК            |                       |            |      | HI          | <d< th=""></d<> |
| 02800 TRAC      | KER FUND              |            |      |             |                 |
| 02800           | TRACKER FUND          | Mobile     |      | NEW         |                 |
| Buy             | 23.450                | Order Qty. |      |             | 500             |
| Avg. Exe. Price | 0.0000                | Exe. Qty.  |      |             | 0               |
| Trans. Ref. No. | 20612304              |            | 2020 | -03-16 14:2 | 7:23            |
| 02800           | TRACKER FUND          | Mobile     |      | Q           |                 |
| Buy             | 23.200                | Order Qty. |      |             | 500             |
| Avg. Exe. Price | 0.0000                | Exe. Qty.  |      |             | 0               |
| Trans. Ref. No. | 20608707              |            | 2020 | -03-16 10:4 | 5:58            |
|                 | terrary service state |            |      |             |                 |

2 Items,Sort by Trans. Ref. No. descending

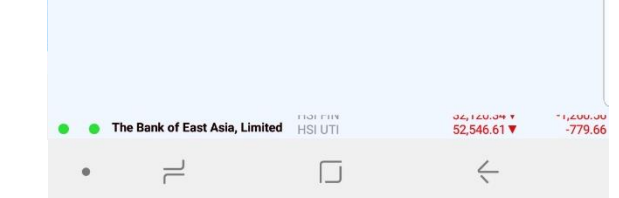

## 6. Portfolio

Check your Hong Kong stock holdings under "**Portfolio**".

| 🎿 24° 🗹               | ₫ ¥{ @                            | Ver 46+ Juli 98% 🖬 10:59                |
|-----------------------|-----------------------------------|-----------------------------------------|
| Home                  | Portfolio<br>Position             | Ų≣                                      |
| otal Mkt. Val. (HKD d | denominated stock)                | 334,000.00                              |
|                       | Qty                               | Market Value                            |
| 🛠 HK                  |                                   | HKD                                     |
| 00700 TENCE           | NT<br>1,000                       | 334,000.00 📎                            |
|                       | 1 Item                            |                                         |
|                       |                                   |                                         |
|                       |                                   |                                         |
|                       |                                   |                                         |
|                       |                                   |                                         |
|                       |                                   |                                         |
|                       |                                   |                                         |
|                       |                                   |                                         |
|                       |                                   |                                         |
|                       |                                   |                                         |
|                       |                                   |                                         |
|                       |                                   |                                         |
|                       |                                   |                                         |
|                       |                                   |                                         |
|                       |                                   |                                         |
|                       |                                   |                                         |
|                       |                                   |                                         |
|                       |                                   |                                         |
|                       |                                   |                                         |
|                       |                                   |                                         |
|                       |                                   |                                         |
|                       |                                   |                                         |
|                       |                                   |                                         |
|                       |                                   |                                         |
|                       |                                   |                                         |
|                       |                                   |                                         |
|                       |                                   |                                         |
|                       |                                   |                                         |
| The Bank of East      | Asia, Limited HSI UTI<br>HSI PROP | 57,179.59 ¥ 97.81<br>39,903.40 ¥ 138.21 |
|                       |                                   | 4                                       |
|                       |                                   | <u>`</u>                                |
|                       |                                   |                                         |

## 7a. Stock Quote

View real-time quotes (RTQ) under "**Stock Quote**" after logging in.

Add the stock to your "Favourite" list with the icon on the top right.

| G                                |                                                                      |                   | 48% 🗎 14:58                                    |
|----------------------------------|----------------------------------------------------------------------|-------------------|------------------------------------------------|
| Home                             | Stock Quo                                                            | te - Quote        | \$                                             |
| *                                | 02800                                                                | )                 | Remaining                                      |
| 02800 (i) TRA                    | CKER FUND                                                            |                   | CAS/VCM                                        |
| Open                             | 23,700                                                               | [                 | 23,350                                         |
| Prev.Close                       | 24.350                                                               | <b>V</b> -1.000   | -4,107%                                        |
| L/H                              |                                                                      |                   | 23.300-23.950                                  |
| 52-W L/H                         |                                                                      |                   | 22.800-30.650                                  |
| Bid                              | 23.300                                                               | 23.350            | Ask                                            |
| 2.7                              | ′M (102)                                                             | 2.2N              | I (6)                                          |
| 3.                               | 3M (65)                                                              | 1.3M              | (11)                                           |
| 2.4                              | IM (251)                                                             | 1.2M              | (10)                                           |
| 850                              | ).5K (32)                                                            | 1.2M              | I (9)                                          |
| 73                               | 7.0K (89)                                                            | 212.0             | (11)                                           |
| Powered by<br>Real-time Snapshot | y AASTOCKS <u>Disclaimer</u><br>Juotes<br>of East Asia, Limited HS R | The<br>ed Chips 3 | Bank of East Asia, Limited<br>494.91 ▼ -153.55 |
|                                  | 1.2684                                                               |                   |                                                |
|                                  | 1                                                                    | 1                 |                                                |

## 7b. Stock Quote

View information of your selected stocks under the "**Favorite**" icon.

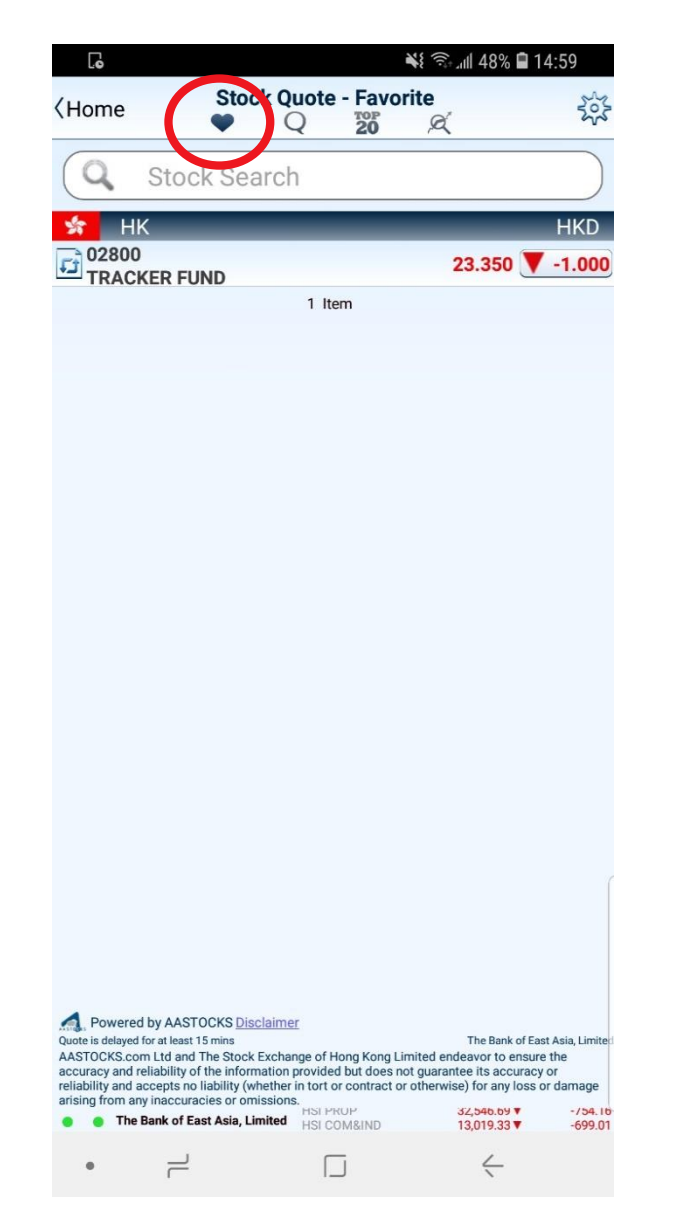

## 7c. Stock Quote

View the Top 20 stocks, warrants, CBBCs, and GEM stocks under the "Top 20" page.

| Ŀċ                                                                                                    |                                                                                                    |                    | î: "ıll 48%  | 15:08              |  |  |  |
|----------------------------------------------------------------------------------------------------|----------------------------------------------------------------------------------------------------|--------------------|--------------|--------------------|--|--|--|
| ⟨Home                                                                                                    | Stock Quote                                                                                                    | - 10p20            | á            |                    |  |  |  |
| Stocks                                                                                                    | Warrants                                                                                                    | CBPCs              |              | GEM                |  |  |  |
|                                                                                                    | Gaine                                                                                                    | ers                |              | Losers             |  |  |  |
| 83053                                                                                                    | 928                                                                                                    | <b>3.450 4</b> 2.  | 700          | 0.292%             |  |  |  |
| CSOP HKD MM-R                                                                                                    | 0.000 -                                                                                                    | 0.000              |              | •                  |  |  |  |
| 03048                                                                                                    | 26                                                                                                    | <b>5.700 1</b> .   | 750          | 7.014%             |  |  |  |
| TRMSCIBRAZIL                                                                                                    | 26.700 - 2                                                                                                    | 26.700             |              | •                  |  |  |  |
| 01913                                                                                                    | 20                                                                                                    | 0.700 🔺 0.1        | 740          | 3.707%             |  |  |  |
| PRADA                                                                                                    | 19.260 - 2                                                                                                    | 21.400             |              | -                  |  |  |  |
| 07500                                                                                                    | g                                                                                                    | 0.040 🔺 0.1        | 740          | 8.916%             |  |  |  |
| FI2 CSOP HSI                                                                                                    | 8.650 -                                                                                                    | 9.100              |              | -                  |  |  |  |
| 07588                                                                                                    | 7                                                                                                    | <b>′.340</b> ▲0.0  | 620          | 9.226%             |  |  |  |
| FI2 CSOP HSCEI                                                                                                    | 6.880 -                                                                                                    | 7.390              |              |                    |  |  |  |
| 07522                                                                                                    | 11                                                                                                    | .840 🔺 0.          | 520          | 4.594%             |  |  |  |
| FI2CAMDXNNDQ100                                                                                                    | 11.340 - 1                                                                                                    | 12.500             |              | -                  |  |  |  |
| 00179                                                                                                    | 14                                                                                                    | <b>.120</b>        | 460          | 3.36/%             |  |  |  |
| JOHNSON ELEC H                                                                                                    | 13.000 - 1                                                                                                    | 14.180             | 450          | 1 000%             |  |  |  |
| 03019                                                                                                    | 44                                                                                                    | 1.550              | 450          | 1.020%             |  |  |  |
| A TRMSCIWORLD                                                                                                    | 42.100 - 4                                                                                                    | 44.550             | 400          | 5 222%             |  |  |  |
|                                                                                                    | 7 900                                                                                                    | 8.140              | 400          | J.222 %            |  |  |  |
| 07221                                                                                                    | 7.800 -                                                                                                    | 000 140            | 310          | 4 718%             |  |  |  |
| U7321<br>FICAMDXNHSI                                                                                                    | 6 570 -                                                                                                    | 6 880              | 510          |                    |  |  |  |
| 01111                                                                                                    | 11                                                                                                    | 100 4 0.3          | 300          | 2.778%             |  |  |  |
| CHONG HING BANK                                                                                                    | 10.700 - 1                                                                                                    | 11.280             |              | $\bigtriangledown$ |  |  |  |
| 09936                                                                                                    | 2                                                                                                    | 220 4 0.           | 280          | 14.433%            |  |  |  |
| XIMEI RESOURCES                                                                                                    | 1.940 -                                                                                                    | 2.440              |              | $\checkmark$       |  |  |  |
| 07331                                                                                                    | 8                                                                                                    | <b>3.790 🔺</b> 0.: | 270          | 3.169%             |  |  |  |
| FICAMDXNNDQ100                                                                                                    | 8.520 -                                                                                                    | 8.780              |              | $\mathbf{\nabla}$  |  |  |  |
| Quote is delayed for at least 1<br>AASTOCKS.com Ltd and 1<br>accuracy and reliability of<br>reliability and accepts no 1<br>arising from any inaccurac | Quote is delayed for at least 15 mins<br>AASTOCKS.com Ltd and The Stock Exchange of Hong Kong Limited endeavor to ensure the<br>accuracy and reliability of the information provided but does not guarantee its accuracy or<br>reliability and accepts no liability (whether in tort or contract or otherwise) for any loss or damage<br>arising from any inaccuracies or omissions. |                    |              |                    |  |  |  |
|                                                                                                    | HSI FIN                                                                                                    |                    | 32,202.46    | -1,178.44          |  |  |  |
| • –                                                                                                    |                                                                                                    |                    | $\leftarrow$ |                    |  |  |  |

## 7d. Stock Quote

Under "**Indices**", view indices of Hong Kong and other Asian markets, as well as information for different sectors.

| 🍱 24° 🗹                                                                                                    |                                                                                                    |                                          | C Yee 45+ 99% 2                                                                                                    | 11:01                                               |
|----------------------------------------------------------------------------------------------------|----------------------------------------------------------------------------------------------------|------------------------------------------|----------------------------------------------------------------------------------------------------|-----------------------------------------------------|
| ⟨Home                                                                                                    | Stock Quote                                                                                                    | - Indi                                   | es<br>Ø                                                                                                    |                                                     |
| Asian                                                                                                    | Indices                                                                                                    |                                          | Sector                                                                                                    |                                                     |
| *                                                                                                    | Hong Kong                                                                                                    | g Indio                                  | ces                                                                                                    |                                                     |
| HSI                                                                                                    | 27,668.46                                                                                                    | •                                        | -20.18                                                                                                    | -0.0                                                |
| HSI FIN                                                                                                    | 38,878.62                                                                                                    |                                          | 12.49                                                                                                    | 0.0                                                 |
| HSI UTI                                                                                                    | 57,230.90                                                                                                    |                                          | 149.12                                                                                                    | 0.2                                                 |
| HSI PROP                                                                                                    | 39,903.97                                                                                                    |                                          | 138.78                                                                                                    | 0.3                                                 |
| HSI COM&IND                                                                                                    | 15,541.99                                                                                                    | •                                        | -62.62                                                                                                    | -0.4                                                |
| HSCEI                                                                                                    | 10,874.68                                                                                                    |                                          | 13.82                                                                                                    | 0.1                                                 |
| HS Red Chips                                                                                                    | 4,420.40                                                                                                    |                                          | 21.72                                                                                                    | 0.4                                                 |
| GEM                                                                                                    | 82.90                                                                                                    |                                          | 0.44                                                                                                    | 0.5                                                 |
| *                                                                                                    | China In                                                                                                    | dices                                    | ;                                                                                                    |                                                     |
| SSE A                                                                                                    | 3,129.52                                                                                                    |                                          | 8.85                                                                                                    | 0.2                                                 |
|                                                                                                    | Asian In                                                                                                    | dices                                    | ;                                                                                                    |                                                     |
| KOSPI                                                                                                    | 2,145.90                                                                                                    | •                                        | 1.75                                                                                                    | 0.0                                                 |
|                                                                                                    | To ke                                                                                                    | 115                                      |                                                                                                    |                                                     |
| Powered by AAS'<br>Quote is delayed for at least<br>AASTOCKS.com Ltd and<br>accuracy and reliability or<br>reliability and accepts no<br>arising from any inaccur<br>The Bank of E | TOCKS <u>Disclaimer</u><br>15 mins<br>17 The Stock Exchange of Ho<br>of the information provided<br>b liability (whether in tort or<br>acies or omissions. | ng Kong<br>but does<br>contract<br>M&IND | The Bank of E<br>Limited endeavor to ensu<br>not guarantee its accurar<br>or otherwise) for any loss<br>15,541.99 ▼ | ast Asia, Li<br>ire the<br>cy or<br>s or dama<br>-{ |
|                                                                                                    | 1000                                                                                                    |                                          | 10 074 20 1                                                                                                    | -                                                   |

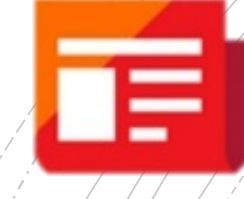

## 8. News

Read the latest news, including market information and listed company announcements under "**News**".

News are available in Chinese only.

|                                               |                 |               | աl 27% 🛢 16:2 | 9                |
|-----------------------------------------------|-----------------|---------------|---------------|------------------|
| 〈主頁                                           | 1               | 新聞            |               |                  |
| 2020-03-05                                    |                 |               | -             |                  |
| [即市新聞] 國家<br>批中央儲備肉2萬<br>2020-03-05 16:05:35  | 商務部:豬肉批<br>葛噸   | 發價降 今午投放第     | 五             | ۲                |
| [即市新聞] 商務<br>化 市場銷售觸底<br>2020-03-05 16:04:54  | 部:近期全國消<br>:回升  | 費市場運行出現積      | 極變            | ۲                |
| [即市新聞] 中電<br>司 註冊資本3億<br>2020-03-05 16:00:44  | 信集團和雄安集<br>人幣   | 團旗下成立合資公      |               | ۲                |
| [即市新聞] 金正]                                    | 恩致函文在寅:         | 北韓將默默支持南朝     | 韓對抗疫情         | $\bigcirc$       |
| [即市新聞] 人行:<br>筆 涉逾6萬億人<br>2020-03-05 15:57:34 | 支付系統處理抗<br>幣    | 疫有關業務逾700萬    | 茑             | Ø                |
| [即市新聞] 國家                                     | 財政部:上調財前        | 政赤字比例須考慮      | 各種因素          | $\bigcirc$       |
| [即市新聞] 日本<br>罩 於日本國外地<br>2020-03-05 15:53:49  | 雅虎拍賣網站下<br>聲產   | 週六起將下架口       |               | ۲                |
| [即市新聞] 美國                                     | 政府反對納斯達!        | 克前主席馬多夫申      | 請因病假釋         | $\bigcirc$       |
| [即市新聞] 廣東<br>劃總投資5.9萬<br>2020.03.05 15:40:08  | 省發改委發布20<br>意人幣 | 20年重點建設項目     | 計             | Ø                |
| [即市新聞] 菅義<br>2020-03-05 15:38:47              | 偉:習近平延後         | 訪日            |               | $\triangleright$ |
| [即市新聞] Hugo<br>年業績受疫情打<br>2020-03-05 15:38:32 | o Boss去年少賺<br>擊 | 13% 遜預期 料今    |               | ۲                |
| [即市新聞] 財政<br>沒有出現風險問<br>2020-03-05 15:37:28   | 部副財長:目前<br>題    | 中國基層「三保」      |               | 0                |
| [即市新聞] 《大2020-03-05 15:35:52                  | 行報告》友邦(01       | 1299.HK)投資評級  | 及目標價(表)       | $\bigcirc$       |
| [即市新聞]《業<br>去年業績預測(表<br>2020-03-05 15:35:07   | 績前瞻》瑞信對<br>え)   | 友邦(01299.HK)  |               | ۲                |
| [即市新聞]《業<br>價值增逾8% 聚集<br>2020-03-05 15:34:01  | 績前瞻》券商料         | 友邦(01299.HK)去 | 年新業務          | ۲                |
| [即市新聞] 英地<br>2020-03-05 15:26:50              | 區航空公司Flybe      | e遭安永接管 即時何    | 亭飛所有航班        |                  |
| <ul> <li>● 東亞銀行有限</li> </ul>                  | 公司 地產分類         | 36,83         | 17.40         | 290.21<br>525.39 |
| • –                                           |                 |               | $\langle$     |                  |

## 9. Settings

Change various settings of the app under "Settings".

| 🍱 24° 🗹                                       |                                                                          |                                                               | <sup>9</sup>           | 111:00     |
|-----------------------------------------------|--------------------------------------------------------------------------|---------------------------------------------------------------|------------------------|------------|
| Home                                          | Se                                                                       | ettings                                                       |                        |            |
| Language                                      |                                                                          |                                                               |                        |            |
| English                                       |                                                                          |                                                               |                        | (          |
| 繁體中文                                          |                                                                          |                                                               |                        | (          |
| Buy/Sell Co                                   | lor                                                                      | (                                                             | • Buy                  | Sell       |
| Rise/Fall Co                                  | olor                                                                     |                                                               | Rise                   | Fall       |
|                                               | and a constant                                                           |                                                               |                        |            |
| Require cor<br>in Trading F                   | ifirmation befo<br>Page                                                  | re quote                                                      |                        |            |
| Real-time St                                  | reaming Quote                                                            | s                                                             |                        |            |
| Save Batter                                   | y Mode                                                                   |                                                               |                        | $\bigcirc$ |
| Suspe                                         | end data auto upo                                                        | date for better                                               | battery life           | 9          |
|                                               | Clear Qu                                                                 | ote History                                                   |                        |            |
| ~                                             | Clea                                                                     | r Cache                                                       |                        |            |
| Main Menu                                     |                                                                          |                                                               |                        |            |
|                                               |                                                                          |                                                               |                        |            |
|                                               | Reset Main                                                               | Menu Layou                                                    | t                      |            |
| Res                                           | Reset Main                                                               | Menu Layou<br>u icons to defa                                 | t<br>ult order         |            |
| Res<br>Default Trac                           | Reset Main<br>stores main men<br>ding Account                            | Menu Layou<br>La icons to defa                                | t<br>ult order         |            |
| Res<br>Default Trac                           | Reset Main<br>stores main men<br>ding Account<br>The Bank of E           | Menu Layou<br>u icons to defa<br>ast Asia, Lim                | t<br>ult order<br>ited |            |
| Res<br>Default Trac                           | Reset Main<br>stores main men<br>ding Account<br>The Bank of E<br>Switch | I Menu Layou<br>u icons to defa<br>ast Asia, Lim<br>I account | t<br>ult order<br>ited |            |
| Res<br>Default Trac                           | Reset Main<br>stores main men<br>ding Account<br>The Bank of E<br>Switch | I Menu Layou<br>u icons to defa<br>ast Asia, Lim<br>I account | t<br>ult order<br>ited |            |
| Res<br>Default Trac                           | Reset Main<br>stores main men<br>ding Account<br>The Bank of E<br>Switch | I Menu Layou<br>u icons to defa<br>ast Asia, Lim<br>I account | t<br>ult order<br>ited |            |
| Res<br>Default Trac<br>Version<br>BEA Securit | Reset Main<br>stores main men<br>ding Account<br>The Bank of E<br>Switch | I Menu Layou<br>u icons to defa<br>ast Asia, Lim<br>I account | t<br>ult order<br>ited | 1.5.       |

## **10. Fundamental**

View fundamental information of stocks under "Fundamental", such as Company Profile, Corporate Information, Securities Buyback, Dividend History, etc.

| 00 🖬 ·                       |                          | 1 62% 🛱 1                                  | 5:02                   |
|------------------------------|--------------------------|--------------------------------------------|------------------------|
| (Home                        | Corporate Infor          | mation                                     | Ξ                      |
| Company<br>Profile           | Corporate<br>Information | Securities<br>Buyback                      | N                      |
| *                            | 02800                    |                                            | \$                     |
| 02800 TRACKER                | RFUND                    |                                            |                        |
| Substantial Share            | holders                  |                                            | N/A                    |
| Directors                    | DUHAMEL Vi<br>LI Ya      | ncent(Executive Dir<br>n Yan(Executive Dir | rector)<br>rector)     |
| Company Secreta              | iry                      |                                            | N/A                    |
| Principal Bankers            |                          |                                            | N/A                    |
| Solicitors                   |                          | Allen &                                    | Overy                  |
| Auditors                     | )                        | PricewaterhouseCo                          | oopers                 |
| Registered Office<br>32nd Fl | oor Two Exchange S       | quare 8 Connaught<br>Central Hong          | Place<br>Kong          |
| Share Registrars             | Computershare            | HK Investor Servic                         | es Ltd                 |
| Share Registrars             | Tel No                   | (852) 286                                  | 2-8628                 |
| Internet Address             |                          | http://www.trahk.c                         | om.hk/                 |
| Email Address                |                          |                                            | N/A                    |
| Tel No                       |                          |                                            | N/A                    |
| Fax No                       |                          |                                            | N/A                    |
|                              | Last Update: 2017        | -06-23                                     |                        |
| The Bank of Eas              | t Asia, Limited HSI FIN  | 33,558.43 ▼<br>55 104 63 ▼                 | -1,164.16<br>-1 504 21 |
| • –                          |                          | $\langle$                                  |                        |

## **11. Important Notice**

View various information and documents such as Terms and Conditions, Frequently Asked Questions and Security Tips under "Important Notice".

## Important Notice

- <u>Terms and Conditions</u>
- Disclaimer
- Privacy Statement
- Risk Disclosure
- FAQ for BEA Securities Services Mobile App
- Security Tips
- FAQ for Cyberbanking and stock trading

Copyright © 2017 The Bank of East Asia, Limited

All rights reserved.

| • • | The Bank of East Asia, Limited | HSI UTI<br>HSI PROP | 57,030.75 🛦<br>36.837 40 🛦 | 1,290.21<br>525.39 |
|-----|--------------------------------|---------------------|----------------------------|--------------------|
| ٠   | 1                              |                     | $\leftarrow$               |                    |

# The Bank of East Asia

Cyberbanking - Stock Trading Platform User Manual

User Manual of The Bank of East Asia Cyberbanking Stock Trading Platform

22

After logging in to Cyberbanking, click on "Investments" > "Stock Trading".

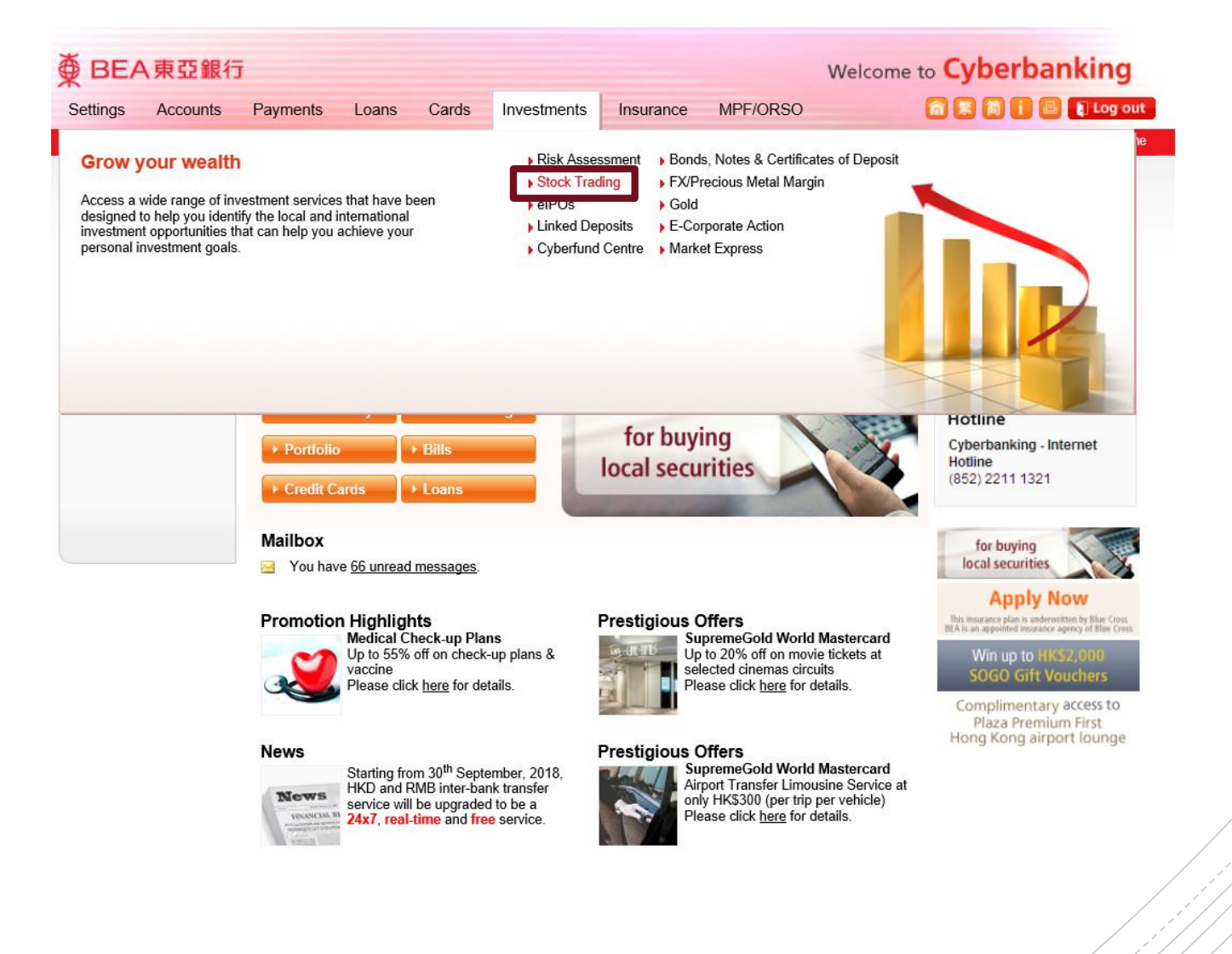

The system will send an One-time Password ("OTP") to your registered mobile phone number.

Please insert the OTP and "Confirm" once you have received it.

| ● BEA東亞銀行                                                  | Ī                                                                                                    |                                                                                                    | Welcome t                                                    |
|------------------------------------------------------------|----------------------------------------------------------------------------------------------------|----------------------------------------------------------------------------------------------------|--------------------------------------------------------------|
| Settings Accounts                                          | Payments Loans Cards                                                                                    | Investments Insurance                                                                                               | MPF/ORSO                                                     |
| /ou are here - Investments - Sto                           | ck Trading                                                                                              |                                                                                                    |                                                              |
| <ul> <li>Risk Assessment</li> <li>Stock Trading</li> </ul> | One-time Password                                                                                       |                                                                                                    |                                                              |
| D elPOs                                                    | To access to investment service,                                                                        | you must enter a One-time Passw                                                                                     | ord (OTP).                                                   |
| Linked Deposits                                            | An SMS containing your OTP and                                                                          | an additional SMS notification wi                                                                                   | Il be sent to your activated                                 |
| Cyberfund Centre                                           | your mobile phone is on in order                                                                        | to receive these messages.                                                                                          | ct mobile phone number and                                   |
| Bonds, Notes &<br>Certificates of<br>Deposit               | Please ensure that the transaction<br>authentication message and the<br>same as the ones that appear in | n details, including the transactior<br>last five digits of the account numl<br>the transaction before entering the | n type (Investment),<br>ber shown in the SMS are the<br>OTP. |
| FX/Precious Metal<br>Margin                                | Mobile phone number #:                                                                                  | ( <b>852</b> ) 95****21                                                                                             |                                                              |
| D Gold                                                     | BEA authentication message:                                                                             | 153654                                                                                                    |                                                              |
| E-Corporate Action                                         | OTP:                                                                                                    |                                                                                                    |                                                              |
| Market Express                                             | Cancel                                                                                                  | - Marca - 1 - 1                                                                                                    | Confirm                                                      |

"SMS messages for "One-time Password" cannot be forwarded to any other phone number, even if you have enabled the "SMS Forwarding" service provided by mobile phone service providers in Hong Kong.

## 2a. Real Time Quote("RTQ")

You can view the real time stock quote by entering the Stock Code and clicking "Search" under "**Stock**" in the right side, you can also view Chart, Company Profile, Profit Loss, Balance Sheet, etc.

If you subscribe to our Streaming RTQ service, you can enjoy the real time stock quote instantly update service.

| Home                     | Account           | Portfolio    | Order H                   | listory                        | Ord                            | er Manage                | ment                       | Price Alert                    | elPO                   |                     |                             |
|--------------------------|-------------------|--------------|---------------------------|--------------------------------|--------------------------------|--------------------------|----------------------------|--------------------------------|------------------------|---------------------|-----------------------------|
| HKEx MAM                 | <                 |              | Stock La                  | atest News                     | Calen                          | dar SHSC                 | SZSC                       |                                |                        |                     |                             |
| Order Plac               | ement             | <u> </u>     | Share Char                | t Comp                         | any Pro                        | ofit Balanc<br>ss Sheet  | e Financi<br>Ratios        | ial Corporate<br>s Information | Cash Flow              | BUY                 | SELL                        |
| Stock Code:              | 2800              |              | Stock Code                | 02800                          | D Bea                          | rch TRAC                 | KER FUN                    | D 02800.HK                     | Real Time              | 2019-1<br>Indices C | 1-28 11:31:11<br>wote Meter |
|                          | TRACKER F         | UND          | HSI:26,944.1              | 7(-9.83)                       | Turnove                        | r :37.46B                | HSCEI:10,                  | 586.57( <mark>-33.54</mark> )  | Indices Delay          | ed 15 mins          |                             |
| Price:                   | 27                |              | Last                      |                                | Chg<br>O                       | .000                     | High<br>27.2               | Low                            | 26.950                 | 1 day (5 mins)      | AASTOCKS.cor<br>27.25       |
| Quantity:<br>Order Type: | Session Ord       | er*          | 27.1                      | <b>50</b> 🖂                    | Chg(%)                         |                          | Open 27.0                  | Prev Cl                        | ose<br>27.150          |                     | 27.15                       |
| Order Validity:          | Day order         |              |                           |                                | 0.0                            | JUU%                     | Volume<br>14.5             | Turnov                         | er<br>92.93M           | 1 m                 | CV-S-27.05                  |
| Exchange:                | HKEx              | Sell         | Bid price 4.178M(11)      | 35%<br><u>27.100</u>           | Ask pric<br>27.150             | e 65%                    | Lot Size<br>50             | Spread                         | 50/0.050               | II ASIC             | GRE LINE                    |
| *Order will be pr        | rocessed in the r | next trading | 6.7085M(23)               | <u>27.050</u>                  | <u>27.200</u>                  | 7.302M(36)               | P/E Ratio<br><b>N/</b> /   | A Yield                        | .4991%                 | Volume 💻            | 26.95<br>AASTOCKS.co        |
| Session.                 |                   |              | 6.6375M(45)               | <u>27.000</u>                  | <u>27.250</u>                  | 7.2055M<br>(21)          | Dividend Pa<br><b>N/</b> / | ayout EPS<br><b>A</b>          | N/A                    |                     | 1.46                        |
| Amount Availa            | ble For Investm   | ient +       | 6.2445M(38)<br>6.912M(39) | <u>26.950</u><br><u>26.900</u> | <u>27.300</u><br><u>27.350</u> | 5.935M(19)<br>5.903M(15) | Market Cap<br>84.1         | NAV                            | N/A                    | 09:30 12:00         | 16:00                       |
| Mailbox                  |                   | +            | Last Update : 2           | 019-11-28 1                    | 11:31:11                       |                          | Informa                    | ation provided by AAST         | OCKS <u>Disclaimer</u> | Earnings            | Summary                     |
|                          |                   |              | More Info                 |                                |                                |                          |                            |                                |                        | Annual Rest         | ilts 2018/12                |
|                          |                   |              | 4 Manth Dana              |                                | 2 Manth Da                     | ngo 3                    | Month Dana                 | E2Wook                         | Dongo                  | Net Profit (N       | n) 0                        |

## **2b. Placing Orders**

Place orders using the "Order Placement" box on the left.

Select HKEx/MAMK, enter the stock code of the stock, price and quantity. Click "**Buy**" or "**Sell**".

| Home A                          | Account Portfolio          | Or                      | I                               |                            |                                    |
|---------------------------------|----------------------------|-------------------------|---------------------------------|----------------------------|------------------------------------|
| HKEX MAMK                       |                            | Stoc                    | Order Place                     | ment                       |                                    |
| Order Place                     | ment                       | Share<br>Price<br>Stock | Stock Code:                     | 2800                       | 2019-11-28 11:31:11                |
| Price:                          | 2800<br>TRACKER FUND<br>27 | HSI:20                  | Price:                          | 27                         | 5 mins<br>ay (5 mins) AASTOCKS.com |
| Quantity:                       | 1000                       | 2                       | Quantity:                       | 1000                       | 27.250                             |
| Order Type:<br>Order Validity:  | Session Order*             | 2                       | Order Type:                     | Session Order*             | 27.150                             |
| Exchange:                       | HKEx                       | Bid                     | Order Validity:                 | Day order                  | TASTOCKS-27.050                    |
| ? 🖬 Clear                       | Buy Sell                   |                         | Exchange:                       | HKEx 🔽                     | 26.950                             |
| *Order will be proo<br>session. | cessed in the next trading |                         | ? Clear                         | Buy Sell                   | ume AASTOCKS.com<br>2.20M<br>1.46M |
| Amount Available                | e For Investment 🔫         | 6.244<br>6.912          | *Order will be proc<br>session. | cessed in the next trading | 732K<br>30 12:00 16:00             |
| Mailbox                         | +                          | Last Up                 |                                 |                            | arnings Summary                    |
|                                 |                            | More Info               |                                 | 1                          | hnual Results 2018/12              |

1 Month Range

User Manual of The Bank of East Asia Cyberbanking Stock Trading Platform 26

2 Month Range 3 Month Range 52Week Range

## **3. Amend/Cancel Orders**

Visit "Order Management" to check the status of outstanding orders of the day.

You can click "**Amend**", "**Cancel**" to amend or cancel your order, or "**View**" the details of the order.

| Hom           | e Account                | Portfolio           | 0        | rder History             | Order | Manage         | ment         | Price    | Alert    | elPO |                  |
|---------------|--------------------------|---------------------|----------|--------------------------|-------|----------------|--------------|----------|----------|------|------------------|
| Stock Q       | uote Latest News         | SHSC SZS            | 2        |                          |       |                |              |          |          |      | +                |
| Order N       | lanagement               |                     |          |                          |       |                |              |          |          |      |                  |
| Orders        |                          |                     |          |                          |       |                |              |          |          |      | -                |
| Mark          | ket 🗸                    | ]                   |          |                          |       |                |              |          |          |      |                  |
| <u>Status</u> | Date / Time HKT          | Trans. Ref. No.     | B/\$     | Stock Code<br>Stock Name | ССҮ   | Order<br>Price | Order<br>Qty | Out. Qty | Channels |      | Action           |
| WA            | 01/11/2019<br>11:13:05   | 19945676            | Buy      | 02800<br>TRACKER FUND    | HKD   | 27.000         | 1,000        | 1,000    | Internet | Ame  | nd Cancel Detail |
| *Please       | click the "Detail" butto | n for order informa | ion deta | ils.                     |       |                |              |          |          |      |                  |

## 4. Amount Available For Investment

Click the "+"on the box titled "Amount Available For Investment" to view the amount available for investment in your trading account .

| Home                        | Account             | Portfolio    | Orde                  | r History                   | Order M                        | lanagement                       | Price Alert                                     | elPO                        |                |                                               |
|-----------------------------|---------------------|--------------|-----------------------|-----------------------------|--------------------------------|----------------------------------|-------------------------------------------------|-----------------------------|----------------|-----------------------------------------------|
| HKEx MA                     | MK                  |              | Stock                 | Latest News                 | Calendar                       | SHSC SZS                         | 6C                                              |                             |                |                                               |
| Order Pla<br>Stock Code:    | cement              | 3            | Shar<br>Pric<br>Stocl | Amou                        | nt Ava                         | ilable Fo                        | r Investmen                                     | t                           | -              | 11:31:11<br>Meter                             |
| Price:                      | TRACKER F           | UND          | HSI:2<br>Last         |                             |                                | А                                | s at 01-11-2                                    | 019 10:                     | 59 AM          | TOCKS.com<br>27.250                           |
| Quantity:<br>Order Type:    | 1000<br>Session Ord | ler*         | 2                     | HKD:<br>CNY:                |                                |                                  | 0.00<br>0.00                                    |                             |                | 27.150                                        |
| Order Validity<br>Exchange: | : Day order<br>HKEx |              | Bid                   | USD:                        |                                | 15,08                            | 31.82                                           |                             |                | <u>9</u> -27.050                              |
| *Order will be session.     | processed in the    | next trading | 6.7/<br>6             | Remar<br>include<br>and the | ks: The<br>s the b<br>e unsett | amount<br>alance of<br>tled amou | available for<br>the settleme<br>unt of stock s | investm<br>ent acco<br>old. | ount           | 26.950<br>TOCKS.com<br>2.20M<br>1.46M<br>732K |
| Amount Ava                  | lable For Investn   | nent 🔫       | 6.912                 |                             |                                |                                  | (                                               | 😂 Refre                     | esh            | 6:00                                          |
| Mailbox                     |                     | +            | Last U                |                             |                                |                                  |                                                 |                             |                | 1mary<br>2018/12                              |
|                             |                     |              | 1 Month F             | ango 2                      | Month Range                    | 3 Month                          | Rango 52Week                                    | Pango                       | Net Profit (Mr | ) 0                                           |

## 5. Mailbox

View your "Mailbox" under "Amount Available for Investment" for messages from us regarding the following status of your transaction orders:

Order Placed / Queued / Executed / Cancelled / Modified / Rejected

| Home                       | Account            | Portfolio    | Orde          | r History   | Order N     | lanagem        | ent             | Price Alert   | elPO        |                            |
|----------------------------|--------------------|--------------|---------------|-------------|-------------|----------------|-----------------|---------------|-------------|----------------------------|
| HKEX                       | МК                 |              | Stock         | Latest News | Calendar    | SHSC           | SZSC            |               |             |                            |
| Order Pla                  | icement            |              | Shar<br>Price | Mai         | lbox        |                |                 |               | -           | 9-11-28 11:31:11           |
| Stock Code:                | 2800<br>TRACKER F  | FUND         | HSI:2         | 31/         | 10/2019 1   | 7-19-22        | Order           | Cancelled (   | Trans       | Quote Meter                |
| Price:                     | 27                 |              | Last          | Ref         | f. No.: 199 | 42699)         | <del>交易</del> 指 | i示已被取消(       | <u>(交易参</u> | ns) AASTOCKS.com<br>27.250 |
| Quantity:<br>Order Type:   | Session Or         | der*         | 2             | 考約          | <u> </u>    | <u>2699) h</u> | <u>ikt</u>      |               |             | 27.150                     |
| Order Validity             | Day order          |              |               | <u>31/</u>  | 10/2019 1   | 7:19:17        | Order           | r Cancelled ( | Trans.      |                            |
| Exchange:                  | HKEx               |              | Bid           | Ref         | f. No.: 199 | 42698)         | 交易指             | ;示已被取消(       | <u>(交易參</u> | FOCKS-27.050               |
| ?                          | lear Bu            | y Sell       | 4.178         | <u>考約</u>   | 扁號: 1994    | 2698) h        | <u>ikt</u>      |               |             | 26.950                     |
| *Order will be<br>session. | processed in the   | next trading | 0.70          | 31/         | 10/2019 1   | 7:18:33        | Order           | Received (1   | rans.       | 2.20M                      |
|                            |                    |              | 6.6           | Ref         | f. No.: 199 | 42699)         | 交易指             | ;示已接收 (交      | 易参考         | 1.46M                      |
| Amount Avai                | ilable For Investr | ment +       | 1             | 編引          | 虎: 199426   | <u>99) hkt</u> |                 |               |             | :00 16:00                  |
| Mailbox                    |                    | +            | Last U        |             |             |                |                 |               | /lore       | js Summary                 |
|                            |                    |              | Mor           |             |             |                |                 |               |             | tesults 2018/12            |
|                            |                    |              | 1 Month R     | anne 2      | Month Ranne | 3 M            | onth Ran        | ne 52Weel     | Range       | Net Front (Mn) 0           |

## 6. Latest News

View the latest marketrelated news under "Latest News", such as market information and company announcements provided by AAStocks and DowJones Newswire.

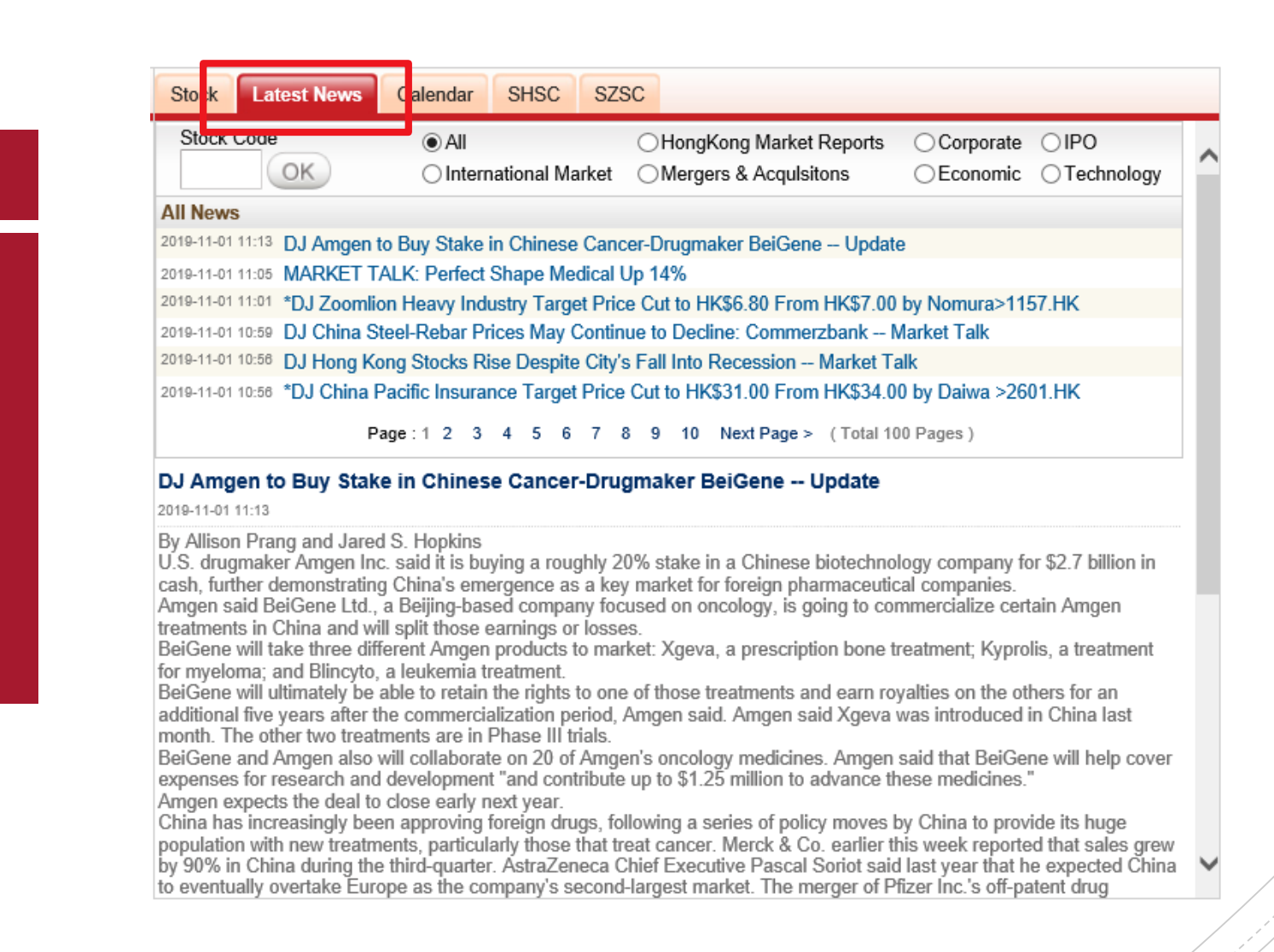

## 7. Calendar

View information about stocks on a selected date under "**Calendar**".

| Stock L                                                                                  | atest Ne                                          | ws Calendar                                                                                                    | SHSC SZSC                                                                                     |                                                                    |                                                                      |              |        |
|------------------------------------------------------------------------------------------|---------------------------------------------------|----------------------------------------------------------------------------------------------------|-----------------------------------------------------------------------------------------------|--------------------------------------------------------------------|----------------------------------------------------------------------|--------------|--------|
|                                                                                          |                                                   |                                                                                                    | -                                                                                             | No                                                                 | vember 🗸                                                             | 2019         | $\sim$ |
| Sun                                                                                      |                                                   | Mon                                                                                                    | Tue                                                                                           | Wed                                                                | Thu                                                                  | Fri          | Sat    |
|                                                                                          |                                                   |                                                                                                    |                                                                                               |                                                                    |                                                                      | 1            | 2      |
| 3                                                                                        |                                                   | 4                                                                                                    | 5                                                                                             | 6                                                                  | 7                                                                    | 8            | 9      |
| 10                                                                                       |                                                   | 11                                                                                                    | 12                                                                                            | 13                                                                 | 14                                                                   | 15           | 16     |
| 17                                                                                       |                                                   | 18                                                                                                    | 19                                                                                            | 20                                                                 | 21                                                                   | 22           | 23     |
| 24                                                                                       |                                                   | 25                                                                                                    | 26                                                                                            | 27                                                                 | 28                                                                   | 29           | 30     |
|                                                                                          |                                                   |                                                                                                    |                                                                                               |                                                                    |                                                                      |              |        |
| Market Ca                                                                                |                                                   |                                                                                                    |                                                                                               |                                                                    |                                                                      |              |        |
| market Ga                                                                                | alendar                                           | by Category 2                                                                                                    | 2019/11/01                                                                                    |                                                                    | Result Ar                                                            | nnouncements | $\sim$ |
| ► Result A                                                                               | Announ                                            | by Category 2<br>cements                                                                                                    | 2019/11/01                                                                                    |                                                                    | Result Ar                                                            | nnouncements | V      |
| Result A<br>Date                                                                         | Alendar<br>Announ<br>Code                         | by Category 2<br>cements<br>Stock                                                                                                    | 2019/11/01                                                                                    | Period                                                             | Result Ar                                                            | nnouncements |        |
| ► Result A<br>Date<br>2019/11/01                                                         | Announ<br>Code<br>08212                           | by Category 2<br>cements<br>Stock<br>Celebrate Internatio                                                                                                    | 2019/11/01<br>onal Holdings Ltd.                                                              | Period<br>FIN RE                                                   | Result Ar                                                            | nouncements  | ~      |
| ► Result A<br>Date<br>2019/11/01<br>2019/11/01                                           | Code<br>08212<br>00814                            | by Category 2<br>cements<br>Stock<br>Celebrate Internatio<br>Beijing Jingkelong (                                                                             | 2019/11/01<br>onal Holdings Ltd.<br>Co. Ltd H Share                                           | Period<br>FIN RE<br>s RES                                          | Result Ar                                                            | nouncements  | ~      |
| ► Result A<br>Date<br>2019/11/01<br>2019/11/01<br>2019/11/01                             | Code<br>08212<br>00814<br>08290                   | by Category 2<br>cements<br>Stock<br>Celebrate Internatio<br>Beijing Jingkelong (<br>Ahsay Backup Soft<br>Ltd.                                                | onal Holdings Ltd.<br>Co. Ltd H Share<br>ware Developme                                       | Period<br>FIN RE<br>es RES<br>nt Co. 3RD Q                         | Result Ar<br>S/DIV<br>TR RES/INT DIV                                 | nouncements  | ~      |
| ► Result A<br>Date<br>2019/11/01<br>2019/11/01<br>2019/11/01<br>2019/11/01               | Code<br>08212<br>00814<br>08290<br>08487          | by Category 2<br>cements<br>Stock<br>Celebrate Internation<br>Beijing Jingkelong (<br>Ahsay Backup Soft<br>Ltd.<br>ISP Global Limited                         | 2019/11/01<br>onal Holdings Ltd.<br>Co. Ltd H Share<br>ware Developmen                        | Period<br>FIN RE<br>s RES<br>nt Co. 3RD Q<br>1ST Q                 | Result Ar<br>S/DIV<br>TR RES/INT DIV<br>TR RES/DIV                   | nouncements  |        |
| ► Result A<br>Date<br>2019/11/01<br>2019/11/01<br>2019/11/01<br>2019/11/01<br>2019/11/01 | Code<br>08212<br>00814<br>08290<br>08487<br>08116 | by Category 2<br>cements<br>Stock<br>Celebrate Internation<br>Beijing Jingkelong (<br>Ahsay Backup Soft<br>Ltd.<br>ISP Global Limited<br>China Fortune Invest | 2019/11/01<br>onal Holdings Ltd.<br>Co. Ltd H Share<br>ware Developments<br>stments (Holding) | Period<br>FIN RE<br>RES<br>nt Co. 3RD Q<br>1ST Q<br>1ST Q<br>RES/D | Result Ar<br>S/DIV<br>TR RES/INT DIV<br>TR RES/DIV<br>TR RES/ANN RES | Nouncements  | 4      |

## 8. Account Information

Visit the "**Account**" tab to view or change your account details.

| SHSC SZSC<br>CHAN TAI MA |                                                     |                                                                                                    |                                                                                                    |                                                                                                    |                                                                                                    |
|--------------------------|-----------------------------------------------------|----------------------------------------------------------------------------------------------------|----------------------------------------------------------------------------------------------------|----------------------------------------------------------------------------------------------------|----------------------------------------------------------------------------------------------------|
| CHAN TAI MA              | N                                                   |                                                                                                    |                                                                                                    |                                                                                                    |                                                                                                    |
| CHAN TAI MA              | N                                                   |                                                                                                    |                                                                                                    |                                                                                                    |                                                                                                    |
| 015-512-99-1             | IN                                                  | Amount Available                                                                                                    | ofor Investment:                                                                                                    | HKD 15,081.82                                                                                                    |                                                                                                    |
| 013-312-00-1             | 2345-6                                              |                                                                                                    |                                                                                                    | CNY 0.00                                                                                                    |                                                                                                    |
| HKD 0.00                 |                                                     |                                                                                                    |                                                                                                    | USD 0.00                                                                                                    | Refresh                                                                                                    |
| HKD 15,081.8             | 2 CNY 0.00                                          | USD 0.00                                                                                                    |                                                                                                    |                                                                                                    |                                                                                                    |
| HKD 15,081.8             | 2 CNY 0.00                                          | USD 0.00                                                                                                    |                                                                                                    |                                                                                                    |                                                                                                    |
| XXXX@ABC.C               | ОМ                                                  |                                                                                                    |                                                                                                    |                                                                                                    |                                                                                                    |
| any BEA Branch fo        | r updating.)                                        |                                                                                                    |                                                                                                    |                                                                                                    |                                                                                                    |
|                          |                                                     |                                                                                                    |                                                                                                    |                                                                                                    |                                                                                                    |
|                          | HKEX                                                | & SHSC & SZSC                                                                                                    |                                                                                                    |                                                                                                    |                                                                                                    |
| e hyperlink to view      | the contents)                                       |                                                                                                    |                                                                                                    |                                                                                                    |                                                                                                    |
|                          |                                                     |                                                                                                    |                                                                                                    |                                                                                                    |                                                                                                    |
| Connect and Shenz        | hen-Hong Kong Stock Co                              | nnect, please click the hyperlink t                                                                                    | to view the contents                                                                                                    | 6                                                                                                    |                                                                                                    |
| Shanghai-Hong Kor        | ng Stock Connect and She                            | enzhen-Hong Kong Stock Connec                                                                                          | t and                                                                                                    |                                                                                                    |                                                                                                    |
| ider Shanghai-Hong       | g Hong Stock Connect an                             | d Shenzhen-Hong Kong Stock Co                                                                                          | onnect                                                                                                    |                                                                                                    |                                                                                                    |
| 10                       | hanghai-Hong Kor<br>Jer Shanghai-Hong<br>nent Updat | hanghai-Hong Kong Stock Connect and She<br>der Shanghai-Hong Hong Stock Connect an<br>nent Update Personal Information | hanghai-Hong Kong Stock Connect and Shenzhen-Hong Kong Stock Connect<br>der Shanghai-Hong Hong Stock Connect and Shenzhen-Hong Kong Stock Connect<br>nent Update Personal Information | hanghai-Hong Kong Stock Connect and Shenzhen-Hong Kong Stock Connect and<br>der Shanghai-Hong Hong Stock Connect and Shenzhen-Hong Kong Stock Connect<br>ment Update Personal Information | hanghai-Hong Kong Stock Connect and Shenzhen-Hong Kong Stock Connect and<br>der Shanghai-Hong Hong Stock Connect and Shenzhen-Hong Kong Stock Connect<br>nent Update Personal Information |

## 9. Portfolio

Visit the "**Portfolio**" tab to check your stock holdings. You can trade stocks here by clicking "**Buy**" or "**Sell**".

You can also check the Estimated Profit/Loss of your stock holdings by simply entering the "**Avg. Purchase Price**" and clicking "**Save**".

| Home                     | Account     | Por      | tfolio (                       | Order History       | Order Management       | Price Alert | elPO                |          |
|--------------------------|-------------|----------|--------------------------------|---------------------|------------------------|-------------|---------------------|----------|
| Stock Quote              | Latest News | SHSC     | SZSC                           |                     |                        |             |                     | +        |
| Portfolio                |             |          |                                |                     |                        |             |                     |          |
| HKEx                     |             |          |                                |                     |                        |             |                     |          |
| Stock Code<br>Stock Name | G           | Quantity | Avg. Purchase<br>Price<br>Save | Prev. Closing Price | Reference Market Value | Estimate    | d Profit / Loss (%) | Action   |
| 00700<br>TENCENT         |             | 1,000    | 300.000                        | 320.800             | HKD320,800.00          | +20,800.00  | (+6.93%)            | Buy Sell |
|                          |             |          |                                |                     | Total: HKD 320,800.00  |             |                     |          |
| MAMK                     |             |          |                                |                     |                        |             |                     |          |
| No Record Foun           | d.          |          |                                |                     |                        |             |                     |          |

## **10. Order History**

Visit the "**Order History**" tab to view your transaction history. Select the date, executed status and market to filter for specific transaction records.

| Home             | Account            | Portfolio                               | Order History  | Order Mana  | agement Pri | ice Alert elF | 0      |        |
|------------------|--------------------|-----------------------------------------|----------------|-------------|-------------|---------------|--------|--------|
| Stock Quote      | Latest News        | SHSC SZSC                               |                |             |             |               |        | +      |
| Order History    |                    |                                         |                |             |             |               |        |        |
| Orders           |                    |                                         |                |             |             |               |        | -      |
| Today<br>History |                    | All Orders<br>Fully Executed            | Market<br>HKEx |             |             |               |        |        |
| Trans. Ref. No.  | B/S                | Outstanding<br>Stock Code<br>Stock Name | Qty            | Price       | Trade Date  | Order Status  | Market | Action |
| 19942698         | BUY                | 00023<br>BANK OF E A                    | 1,000<br>SIA   | HKD 18.400  | 01/11/2019  | CAN           | HKEX   | Detail |
| 19942699         | BUY                | 00388<br>HKEX                           | 200            | HKD 240.000 | 01/11/2019  | CAN           | HKEX   | Detail |
| 19945658         | BUY                | 00023<br>BANK OF E A                    | 1,000<br>SIA   | HKD 18.500  | 01/11/2019  | WA            | HKEX   | Detail |
| *Please click t  | he "Detail" button | for order informatio                    | n details.     |             |             |               |        |        |

## **11. Price Alerts**

Track the price movement of selected stocks under the "**Price Alert**" tab. After activating the function, you will receive price alerts from our system by email.

Set up price alerts by entering and saving your email address, the selected stock code, price type, alert type and alert price.

|                 | Account         | Portfolio     | Order History | Order Manager | nent Pric   | e Alert    | elPO        |  |
|-----------------|-----------------|---------------|---------------|---------------|-------------|------------|-------------|--|
| Stock Quote     | Latest News     | SHSC SZ       | SC            |               |             |            |             |  |
| Price Alert (Or | nly for Hong Ko | ng Stock)     |               |               |             |            |             |  |
| Email Addre     | ss: xxxx@ab     | c.com         | Save          |               |             |            |             |  |
| Stock Code:     | 2800            |               |               |               |             |            |             |  |
| Alert Type:     | Bid             | <             | Sa Sa         | ave           |             |            |             |  |
| St              | ock Co          | nge<br>hange  | Alert Type    | Alert Value   | Valid Until | Status     | Action      |  |
| 00              | 023 B/          | ANK OF E ASIA | Bid           | <= 17.000     | 2019-11-10  | Monitoring | Edit Delete |  |

Please find the symbol for alert types in the right:

| >= | greater than or equal to the Alert Price | II | equal to the Alert Price |
|----|------------------------------------------|----|--------------------------|
| <= | lower than or equal to the Alert Price   | >  | greater than Alert Price |
| <  | lower than the Alert Price               |    |                          |

provide the Price Alert Service. Such data held by us will be kept confidential and will be stored in service provider's

## 12. elPOs

You can view and subscribe to an Initial Public Offering ("IPO") under the "**eIPO**" tab through Cyberbanking.

After reading Terms & Conditions and Disclaimer, fill in the application form and click "**Proceed**".

| are here - Investments - eIPOs - Subscriptions                                      |                                                    |                              |                               |  |  |  |  |
|-------------------------------------------------------------------------------------|----------------------------------------------------|------------------------------|-------------------------------|--|--|--|--|
| Risk Assessment<br>Stock Trading                                                    | elPO Subscriptions                                 |                              |                               |  |  |  |  |
| elPOs<br>Subscriptions                                                              | Subscribe via Cyberbanking:                        |                              |                               |  |  |  |  |
| Prospectuses                                                                        | IPO Name                                           | Stock Code /<br>Issue Number | eIPO Subscription Cutoff Time |  |  |  |  |
| Cyberfund Centre                                                                    | SPROCOMM INTELLIGENCE LIMITED                      | 01401                        | 03/11/2019 23:59              |  |  |  |  |
| Bonds, Notes &<br>Certificates of<br>Deposit<br>FX/Precious Metal<br>Margin<br>Gold | CHINA TIANBAO GROUP DEVELOPMENT COMPANY<br>LIMITED | 01427                        | 03/11/2019 23:59              |  |  |  |  |
|                                                                                     | SINIC HOLDINGS (GROUP) COMPANY LIMITED             | 02103                        | 07/11/2019 23:59              |  |  |  |  |
| E-Corporate Action<br>Market Express                                                | CHINA FEIHE LIMITED                                | 06186                        | 04/11/2019 23:59              |  |  |  |  |
|                                                                                     | ORANGE TOUR CULTURAL HOLDING LIMITED               | 08627                        | 03/11/2019 23:59              |  |  |  |  |
|                                                                                     | LEVER STYLE CORPORATION                            | 01346                        | 05/11/2019 23:59              |  |  |  |  |

| re here - Investments -                      | elPOs - Subscriptions                                                                                                    |  |  |  |  |  |  |
|----------------------------------------------|----------------------------------------------------------------------------------------------------|--|--|--|--|--|--|
| Risk Assessment<br>Stock Trading             | eIPO Subscriptions                                                                                                    |  |  |  |  |  |  |
| elPOs<br>Subscriptions )<br>Prospectuses     | <ul> <li>&gt; 1. Agree T&amp;C</li> <li>&gt; 2. Read Prospectus &amp; &gt; 3. Fill in &amp; Confirm</li> <li>&gt; 4. Complete</li> <li>Application Form</li> </ul>                                                                                                    |  |  |  |  |  |  |
| Linked Deposits                              | (All information must be input in English)<br>The personal data collected will only be used by the Bank for eIPO and related services                                                                                                    |  |  |  |  |  |  |
| Cyberfund Centre                             | Applicant Name: * CHAN TAI MAN                                                                                                    |  |  |  |  |  |  |
| Bonds, Notes &<br>Certificates of<br>Deposit | HKID:         A123456         (7           Mobile Phone: (Only for use of this application)         98765432         98765432                                                                                                    |  |  |  |  |  |  |
| FX/Precious Metal<br>Margin                  | E-mail Address: (Only for use of this application) XXXX@ABC.COM<br>Broker Name: East Asia Securities Company Limited<br>Stock Code: 01401<br>Share Rance: 20000-200000                                                                                                    |  |  |  |  |  |  |
| Gold                                         | No. of Shares Applied for: 20000 V                                                                                                    |  |  |  |  |  |  |
| E-Corporate Action                           | Securities Account: 015-512-88-12345-6                                                                                                    |  |  |  |  |  |  |
| Market Express                               | The table of the total amount payable for the specified numbers of Hong Kong Offer Shares<br>"Family name must come first.<br>By pressing the 'Proceed' button at the bottom, I also acknowledge and agree to the content of the Notice of Personal<br>Information Collection (Customers) Statement. |  |  |  |  |  |  |

Should you have any further questions, please contact us on (852) 2211 1311.

37